Государственное автономное профессиональное образовательное учреждение Саратовской области «Вольский медицинский колледж им. З.И. Маресевой»

# МЕТОДИЧЕСКИЕ УКАЗАНИЯ ПО ВЫПОЛНЕНИЮ КОНТРОЛЬНОЙ РАБОТЫ ПО УД ИНФОРМАЦИОННЫЕ ТЕХНОЛОГИИ В ПРОФЕССИОНАЛЬНОЙ ДЕЯТЕЛЬНОСТИ по специальности 33.02.01 Фармация

очно – заочная форма обучения

# Вольск, 2025 г.

# СОДЕРЖАНИЕ

| Пояснительная записка                                            | 3 |
|------------------------------------------------------------------|---|
| ПРАКТИЧЕСКАЯ ЧАСТЬ 1 ВАРИАНТ                                     |   |
| Задание 1. ДОКЛАД на тему «Автоматизация учета движения товаров. | 4 |
| Основные функции программы <b>»</b>                              |   |
| <b>Задания 2</b> . Технология подготовки текстовых документов:   | 4 |
| Задание 3. Обработка и анализ данных в электронных таблицах      | 6 |
| Задание 4. Поиск документов в справочно – правовой системе       | 8 |
| «Гарант».                                                        |   |
|                                                                  |   |
| ПРАКТИЧЕСКАЯ ЧАСТЬ 2 ВАРИАНТ                                     |   |
|                                                                  | 0 |

| Задание 1. ДОКЛАД на тему «Использование компьютера в справочно- | 9  |
|------------------------------------------------------------------|----|
| информационной службе аптек <b>»</b>                             |    |
| Задания 2. Технология подготовки текстовых документов            | 9  |
| Задание 3. Обработка и анализ данных в электронных таблицах      | 11 |
| Задание 4. Поиск документов в справочно – правовой системе       | 13 |
| «Гарант».                                                        |    |
| СПИСОК ИСПОЛЬЗОВАННОЙ ЛИТЕРАТУРЫ                                 | 14 |
| ПРИЛОЖЕНИЕ                                                       | 15 |

#### ПОЯСНИТЕЛЬНАЯ ЗАПИСКА

## КОНТРОЛЬНАЯ РАБОТА ДОЛЖНА ИМЕТЬ СТРУКТУРУ:

1. Титульный лист (приложение № 1);

2. Подготовить доклад по вариантам. Оформление контрольной работы: тест и доклад должны быть набраны компьютерным текстом и распечатаны на одной стороне стандартного листа А-4. Текст печатается через 1,15 интервала с использованием шрифта РТ Astra Serif. Размер шрифта 14. Оформляется в скоросшиватель.

| l вари-<br>ант  | Α | В | д    | ж | И | Л | Н | Π | С | У | x | Ч | щ | ю |
|-----------------|---|---|------|---|---|---|---|---|---|---|---|---|---|---|
| ll вари-<br>ант | Б | Г | E, Ë | 3 | к | М | Ο | Р | Т | Φ | ц | ш | Э | Я |

3. Практическая часть выполняется по вариантам, которая состоит из трех заданий. После выполнения задания в программе, файл с выполненными заданиями сохраняются на диск. (Проверяйте запись на диске).

Текст задания пишется прописными (заглавными) буквами, варианты ответов - строчными; располагать задание следует компактно и максимально удобно для работы; нумеровать варианты ответов следует цифрами; выравнивание текста следует производить по ширине, а не по левому краю или центру; между номером задания и текстом вариантов ответов лучше ставить неразрывный пробел (Ctr+Shift+пробел).

4. Вопросы, возникающие при выполнении контрольной работы можно задать преподавателю Пикулиной Анастасии Петровне по электронной почте: nastia1202@list.ru

Работы сдаются в распечатанном виде в папке –скоросшивателе не позднее 14 апреля!!!

## ПРАКТИЧЕСКАЯ ЧАСТЬ

## 1 ВАРИАНТ

## ЗАДАНИЕ 1. ПОДГОТОВИТЬ ДОКЛАД НА ТЕМУ <u>«АВТОМАТИЗАЦИЯ УЧЕТА ДВИЖЕНИЯ</u> ТОВАРОВ. ОСНОВНЫЕ ФУНКЦИИ ПРОГРАММЫ»

#### ЗАДАНИЕ 2. ТЕХНОЛОГИЯ ПОДГОТОВКИ ТЕКСТОВЫХ ДОКУМЕНТОВ.

В текстовом редакторе в MO Word или LO Writer создайте по макету информационный буклет на одну страницу на тему «Лекарственные растения». Оформление текстового документа (фон страницы, границы, названия растений - на ваше усмотрение).

#### Порядок выполнения:

1. Запустите текстовый редактор.

**2.** Измените Поля: меню Макет или Разметка страницы – Поля – Настраиваемые поля – верхнее, правое, левое и нижнее установите 1 см.

**3.** Добавьте Границу страницы – меню Дизайн или Разметка страницы – команда Границы страницы - вкладка Страница - выберите Тип границы – ок.

- 4. Установите Цвет страницы в меню Дизайн или Разметка страницы
- 5. Вставьте Верхний колонтитул с ФИ и номер группы

**6.** В задании необходимо использовать объект WordArt, фигуры, картинки, таблицу.

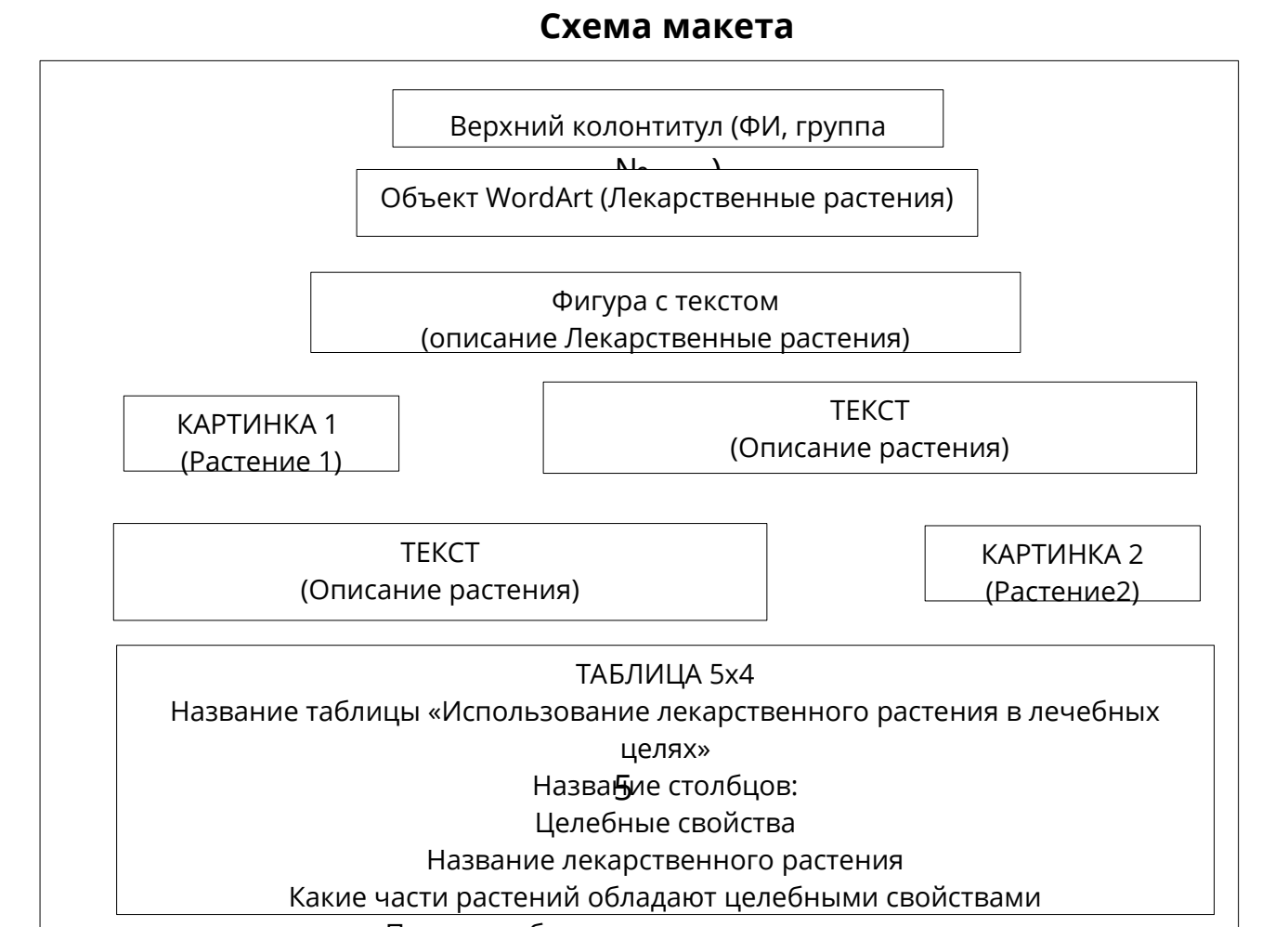

#### Например,

#### Фамилия имя, группа №\_\_\_\_\_

# Лекарственные растения

Лекарственные растения обладают полезными свойствами. Однако мало кто знает, какие именно свойства имеют лечебные растения – при каких болезиях их применение рекомендовано, а при каких, наоборот, использование целебных трав строго запрещено.

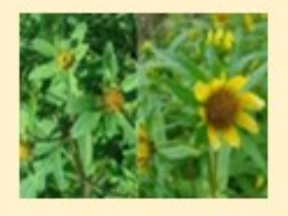

Снижает возбудимость нервной системы, расширяет сосуды сердца, нормализует сон, снимает спазмы желудочно-кишечного тракта, обладает противосудорожной активностью, противоглистным и ветрогонным свойствами. Передозировка может вызвать тошноту, нарушение деятельности сердца, головную боль, сонливость.

Валернана лекарственная

#### Череда трехраздельная

Обладает крово останавливающим, противоаллергическим, ранозаживляющим, антисентическим, <u>пото-</u>и мочегонным свойствами. Используется для улучшения пищеварения, при нарушении обмена веществ, <u>эффективна</u> при простудных заболеваниях, кашле, а также подагре, рахите, артрите. Наружно череду применяют при диатезе, для лечения псориаза, золотухи, различных кожных заболеваний.

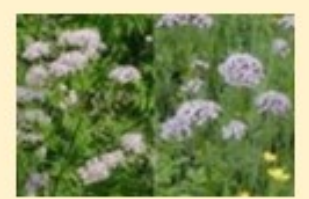

|                      |                            | целях                                                          |                                                                                                |                                                               |
|----------------------|----------------------------|----------------------------------------------------------------|------------------------------------------------------------------------------------------------|---------------------------------------------------------------|
| Целебные<br>свойства | Название<br>растений       | Какне части<br>растений<br>обладают<br>целебными<br>свойствами | Прв какнх<br>болезнях<br>вспользуют<br>растення                                                | Какне<br>лекарственны<br>е средства<br>готовят из<br>растений |
|                      | Валериана<br>лекарственная | Корневище и<br>корни растения                                  | При лечении<br>неврозов,<br>гипертовической<br>Болезни                                         | Настой, сухие и<br>густые<br>экстракты                        |
| 1                    | Черада<br>трехраздель ная  | Листья                                                         | При золотухе, рахите,<br>утрях, прыщах,<br>фурункулах и других<br>гнойничковых<br>заболеваниях | Настой                                                        |

#### ЗАДАНИЕ 3. ОБРАБОТКА И АНАЛИЗ ДАННЫХ В ЭЛЕКТРОННЫХ ТАБЛИЦАХ.

**1**. Переименовать **Лист 1** в «**Условное форматирование».** Создайте таблицу «Анализ продаж в аптеках» за текущий месяц.

В таблице приведены данные о количестве проданных лекарств в аптеках за 1 месяц. Определите:

а) сколько лекарственных препаратов было продано в каждой аптеке в среднем за 1 месяц;

б) какое количество каждого лекарственного препарата было продано в аптеках за 1 месяц;

в) найдите максимальное и минимальное количество продаж в каждой аптеке.

г) выполните **Условное форматирование** по цветам: для этого выделите диапазон ячеек C3:L14 – меню Главное – команда Условное форматирование – Управление правилами – нажмите на кнопку Создать правило - выберите тип правила – Форматировать ячейки, которые содержат – установите условие (если количество продаж за месяц) <=15 – установите Зеленый цвет - ок. Далее добавьте новое правило – нажмите на кнопку Создать правило – установите условие (если количество продаж за ме- сяц)>=35 – Розовый цвет – ок. Результат:

#### Порядок выполнения:

- 1. В строках 1 и 2 набираем «шапку» таблицы (обратите внимание какие ячейки необходимо объединить).
- 2. В ячейках АЗ:А12 с помощью автозаполения ввести нумерацию.
- В ячейках ВЗ:В12 введите названия лекарств (Алив, Альмагель, Багомет, Бетаферон, Валбеназин, Ирунин, Ибуклин, Полижинакс, Ракстан, Розекс, Йодид кали, Флукозан)
- 4. В ячейки C2:L2 вводим названия аптек (Аптека 24, Магнит Аптека, Ваша аптека, Ритм, Планета здоровья, Аптечный склад, Аптека низких цен, Аптека Озерки, Будь здоров, Вита аптека).
- 5. В диапазон ячеек C3:L14 введите произвольные количества продаж (*можете* ввести цифры по образцу)
- 6. В ячейке МЗ (Всего продаж за месяц каждого лекарства) вводим формулу для подсчета Всего (Поставьте курсор в ячейку – нажмите Мастер функций или меню Формула – команда Вставить функцию – выберите Категорию Математические- команда СУММ – выделите диапазон ячеек СЗ:L3 – ок)
- 7. Копируем формулу и вставляем в последующие ячейки до М14. Программа автоматически проведет счет.
- В ячейке С15 вводим формулу для подсчета среднего значения в каждой аптеке. Для этого установите курсор в ячейку – меню Формула – выберите Категорию Статистические – СРЗНАЧ – выделите диапазон ячеек СЗ:С14 – ок.
- 9. Копируем формулу и вставляем в последующие ячейки до L15. Программа автоматически проведет счет.
- 10.В ячейках С16 и L16 по формуле находите максимальные продажи (*Macmep функций категория Статистические MAKC*).
- 11.В ячейках С17 и L17 по формуле находите минимальные продажи (*Macmep функций категория Статистические МИН*).
- 12. Построить график продаж по всем аптекам лекарственного средства Ибуклин.

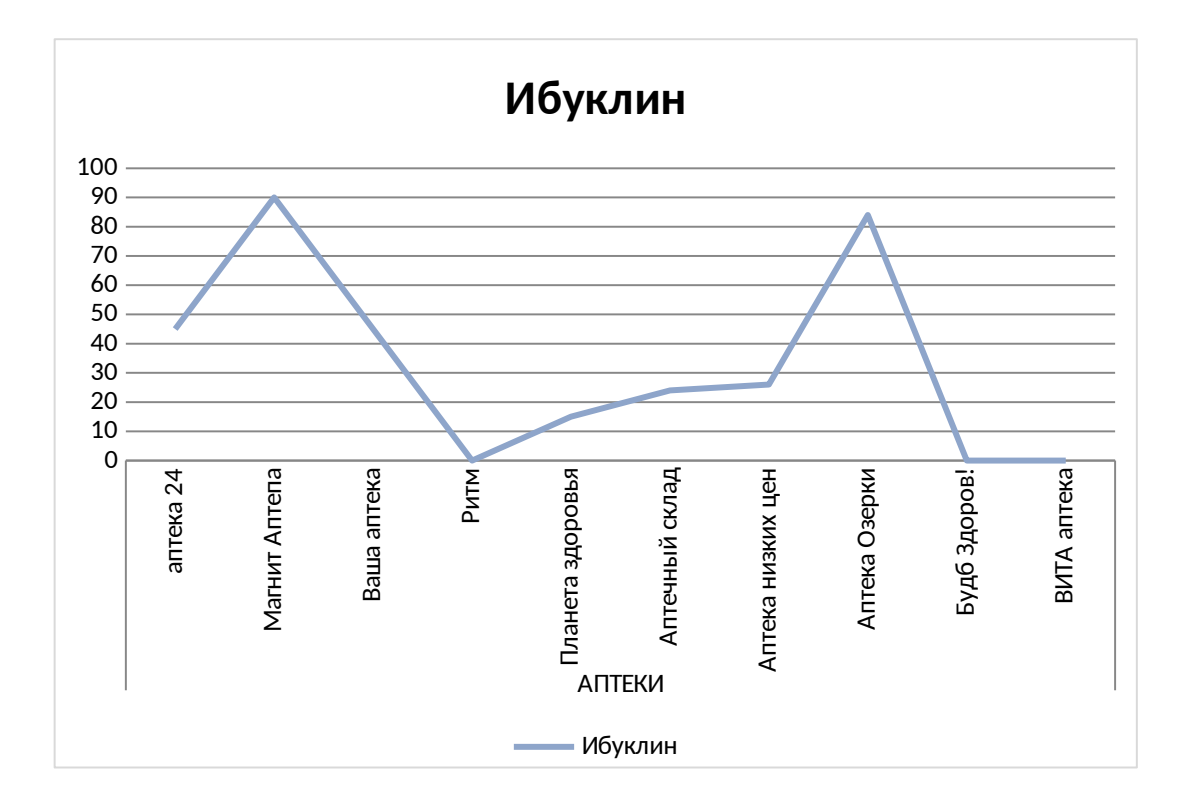

**ЗАДАНИЕ 4**. Поиск документов в справочно – правовой системе «Гарант». Порядок выполнения:

1. Заходим на сайт <u>https://www.garant.ru/</u>

2. В поисковой строке наберите «Приказ Министерства труда и социальной защиты РФ от 31 мая 2021г. № 349н «Об утверждении профессионального стандарта «Фармацевт».

3. Сделайте скриншот и вставьте его в текстовый редактор.

4. Откройте главное меню, которое находится в левом углу

- 5. Вкладка Формы и документы
- 6. Медицинская документация выберите Платные медицинские услуги.
- 7. Сделайте скриншот и вставьте его в текстовый редактор.
- 8. Выберите Договор предоставления платных медицинских услуг и сделайте скриншот
- 9. Всего у вас будет 3 скриншота.

## ПРАКТИЧЕСКАЯ ЧАСТЬ

### 2 ВАРИАНТ

## **ЗАДАНИЕ 1. ПОДГОТОВИТЬ ДОКЛАД** НА ТЕМУ <u>«ИСПОЛЬЗОВАНИЕ</u> <u>КОМПЬЮТЕРА В СПРАВОЧНО-ИНФОРМАЦИОННОЙ СЛУЖБЕ АПТЕК»</u>

#### ЗАДАНИЕ 2. ТЕХНОЛОГИЯ ПОДГОТОВКИ ТЕКСТОВЫХ ДОКУМЕНТОВ.

В текстовом редакторе в MO Word или LO Writer создайте по макету информационный буклет на одну страницу на тему **«Лекарственные растения».** Оформление текстового документа (фон страницы, границы, названия растений - на ваше усмотрение).

#### Порядок выполнения:

- 1. Запустите текстовый редактор.
- 2. Измените Поля: меню Макет Поля Настраиваемые поля верхнее, правое, левое и нижнее установите 1 см.
- 3. Добавьте Границу страницы меню Дизайн или Разметка страницы команда Границы страницы- вкладка Страница выберите Тип границы ок.
- 4. Установите Цвет страницы в меню Дизайн или Разметка страницы.
- 5. Вставьте Верхний колонтитул с ФИ и номер группы
- 6. В задании необходимо использовать объект WordArt, фигуры (эффекты фигуры, заливка), картинки, таблицу (Конструктор таблицы).
- 7. По макету составьте информационный лист на одну страницу на тему **«Лекар- ственные растения».**

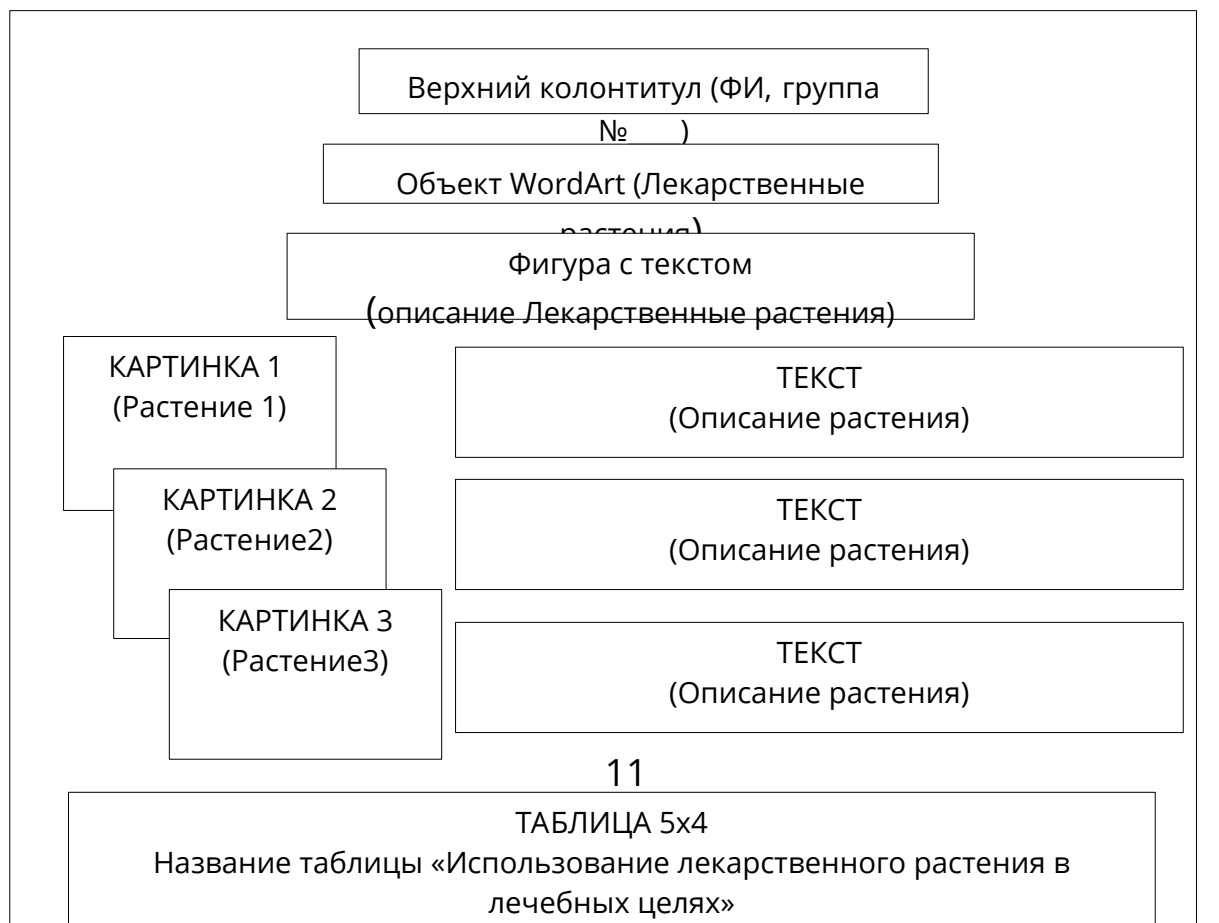

## Например,

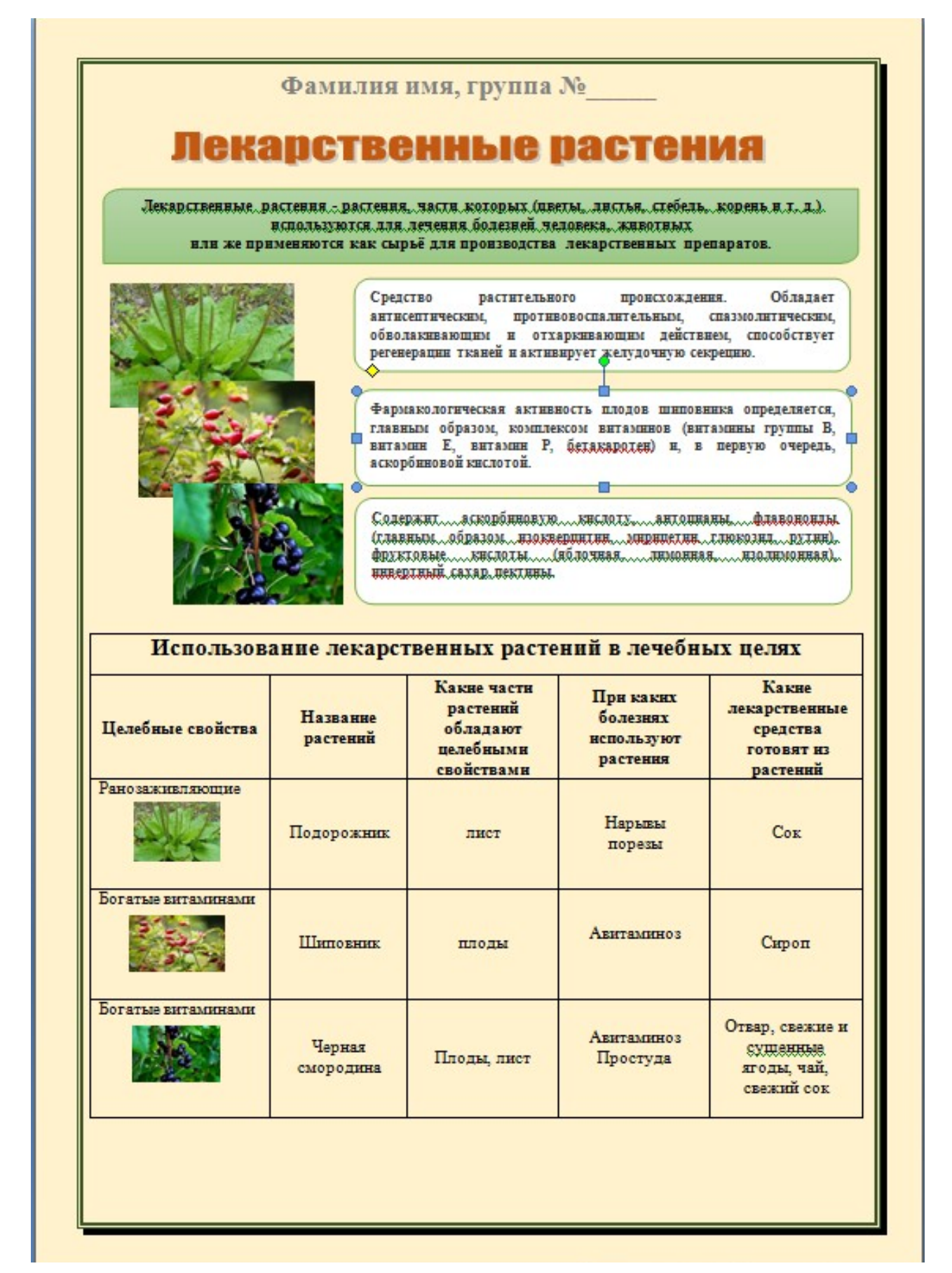

# ЗАДАНИЕ 3. ОБРАБОТКА И АНАЛИЗ ДАННЫХ В ЭЛЕКТРОННЫХ ТАБЛИ-ЦАХ.

**1**. Переименовать **Лист 1** в «**Условное форматирование».** Создайте таблицу «Анализ продаж в аптеках» за текущий месяц.

В таблице приведены данные о количестве проданных лекарств в аптеках за 1 месяц. Определите:

а) сколько лекарственных препаратов было продано в каждой аптеке в среднем за 1 месяц;

б) какое количество каждого лекарственного препарата было продано в аптеках за 1 месяц;

в) найдите максимальное и минимальное количество продаж в каждой аптеке.

г) выполните **Условное форматирование** по цветам: для этого выделите диапазон ячеек C3:L14 – меню Главное – команда Условное форматирование – Управление правилами – нажмите на кнопку Создать правило - выберите тип правила – Форматировать ячейки, которые содержат – установите условие (если количество продаж за месяц) <35 – установите Фиолетовый цвет - ок. Далее добавьте новое правило – нажмите на кнопку Создать правило – установите условие (если количество продаж за месяц) >=50 – Голубой цвет – ок. Результат:

| 1  | А     | В                                   | C                       | D             | E           | F    | G                | н               | I                 | J             | K            | L           | M               |  |
|----|-------|-------------------------------------|-------------------------|---------------|-------------|------|------------------|-----------------|-------------------|---------------|--------------|-------------|-----------------|--|
| 1  |       |                                     |                         |               |             |      | A                | птеки           | _                 | -             | _            | _           | _               |  |
| 2  | № п/п | Лекарства                           | аптека 24               | Магинт Алтена | Ваша аптека | Рнти | Планега здоровъя | Алтечивий склад | Аптека низких цен | Аптека Озеркн | Будб Здоров! | ВИТА аптека | Bcezoz sa mecay |  |
| 3  | 1     | Алив                                | 36                      | 42            | 0           | 59   | 60               | 72              | 35                | 20            | 12           | 15          | формула         |  |
| 4  | 2     | Альмагель                           | 23                      | 26            | 84          | 0    | 0                | 45              | 26                | 48            | 0            | 0           | 252             |  |
| 5  | 3     | Багомет                             | 60                      | 35            | 20          | 12   | 15               | 47              | 45                | 48            | 0            | 88          |                 |  |
| 6  | 4     | Бетаферон                           | 56                      | 26            | 48          | 16   | 0                | 30              | 70                | 23            | 14           | 16          |                 |  |
| 7  | 5     | Валбеназин                          | 47                      | 45            | 48          | 0    | 88               | 48              | 90                | 45            | 0            | 15          |                 |  |
| 8  | 6     | Ирунин                              | 15                      | 70            | 23          | 14   | 16               | 45              | 42                | 0             | 59           | 60          |                 |  |
| 9  | 7     | Ибүклин                             | 45                      | 90            | 45          | 0    | 15               | 24              | 26                | 84            | 0            | 0           |                 |  |
| 10 | 8     | Полижинакс                          | 36                      | 42            | 0           | 59   | 60               | 72              | 35                | 20            | 12           | 15          |                 |  |
| 11 | 9     | Ракстан                             | 23                      | 26            | 84          | 0    | 0                | 45              | 45                | 48            | 0            | 47          |                 |  |
| 12 | 10    | Розекс                              | 60                      | 35            | 20          | 12   | 15               | 47              | 45                | 90            | 45           | 0           |                 |  |
| 13 | 11    | Йодид калия                         | 47                      | 45            | 48          | 0    | 47               | 48              | 36                | 42            | 0            | 59          |                 |  |
| 14 | 12    | Флукозан                            | 15                      | 70            | 23          | 14   | 16               | 45              | 23                | 26            | 84           | 0           |                 |  |
| 15 |       | Среднее за месяц в<br>каждой аптеке | формула для<br>подсчета |               |             |      |                  |                 |                   |               |              |             |                 |  |
| 16 |       | Максимальные прадажи                | формула для<br>подсчета |               |             |      |                  |                 |                   |               |              |             |                 |  |
| 17 |       | Минимальные продажи                 | формула для<br>подсчета |               |             |      |                  |                 |                   |               |              |             |                 |  |
| 18 |       |                                     |                         |               |             |      |                  |                 |                   |               |              |             |                 |  |

#### Порядок выполнения:

- 1. В строках 1 и 2 набираем «шапку» таблицы (обратите внимание какие ячейки необходимо объединить).
- 2. В ячейках АЗ:А12 с помощью автозаполения ввести нумерацию.
- 3. В ячейках ВЗ:В12 введите названия лекарств (Алив, Альмагель, Багомет, Бетаферон, Валбеназин, Ирунин, Ибуклин, Полижинакс, Ракстан, Розекс, Йодид кали, Флукозан)
- 4. В ячейки C2:L2 вводим названия аптек (Аптека 24, Магнит Аптека, Ваша аптека, Ритм, Планета здоровья, Аптечный склад, Аптека низких цен, Аптека Озерки, Будь здоров, Вита аптека).
- 5. В диапазон ячеек C3:L14 введите произвольные количества продаж (*можете* ввести цифры по образцу)
- 6. В ячейке МЗ (Всего продаж за месяц каждого лекарства) вводим формулу для подсчета Всего (Поставьте курсор в ячейку – нажмите Мастер функций или меню Формула – команда Вставить функцию – выберите Категорию Математические- команда СУММ – выделите диапазон ячеек СЗ:L3 – ок)

- 7. Копируем формулу и вставляем в последующие ячейки до М14. Программа автоматически проведет счет.
- В ячейке С15 вводим формулу для подсчета среднего значения в каждой аптеке. Для этого установите курсор в ячейку – меню Формула – выберите Категорию Статистические – СРЗНАЧ – выделите диапазон ячеек СЗ:С14 – ок.
- 9. Копируем формулу и вставляем в последующие ячейки до L15. Программа автоматически проведет счет.
- 10.В ячейках С16 и L16 по формуле находите максимальные продажи (*Macmep функций категория Статистические МАКС*).
- 11.В ячейках С17 и L17 по формуле находите минимальные продажи (*Мастер функций категория Статистические МИН*).
- 12.Построить график продаж по всем аптекам лекарственного средства Бетаферона.

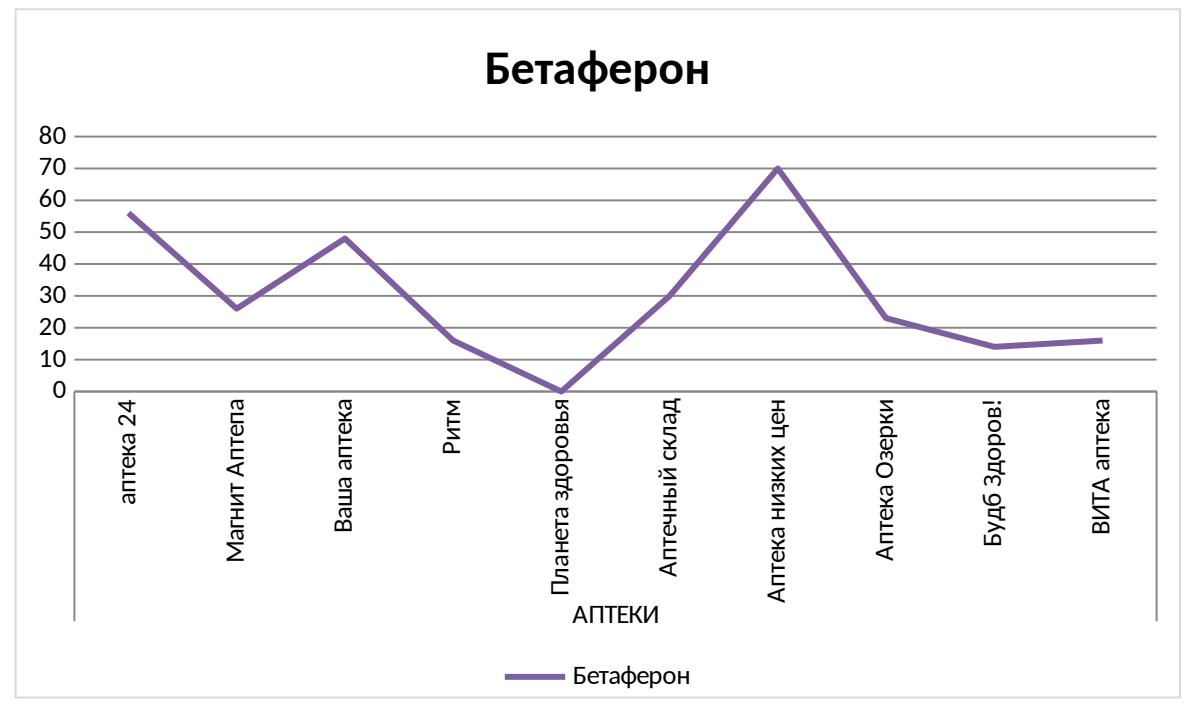

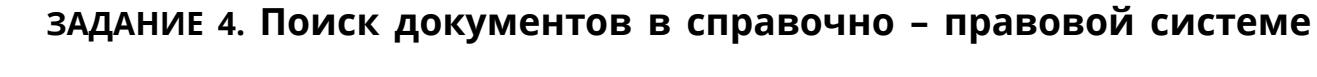

«Гарант». Порядок выполнения:

1. Заходим на сайт <u>https://www.garant.ru/</u>

2. В поисковой строке наберите «Приказ Министерства труда и социальной защиты РФ от 31 мая 2021г. № 349н «Об утверждении профессионального стандарта «Фармацевт».

3. Сделайте скриншот и вставьте его в текстовый

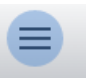

редактор.

- 4. Откройте главное меню, которое находится в левом углу
- 5. Вкладка Формы и документы
- 6. Медицинская документация выберите Платные медицинские услуги.
- 7. Сделайте скриншот и вставьте его в текстовый редактор.
- 8. Выберите Договор предоставления платных медицинских услуг и сделайте скриншот
- 9. Всего у вас будет 3 скриншота.

#### СПИСОК ИСПОЛЬЗОВАННОЙ ЛИТЕРАТУРЫ

- Гилярова М. Г. Информатика для медицинских колледжей. Учебник. М.: Феникс, 2020. 528 с.
- 2. Грошев А. С., Закляков П. В. Информатика. Учебник. М.: ДМК Пресс, 2019. 674 с.
- 3. Набиуллина С.Н. Информатика и ИКТ. Курс лекций. М.: Лань, 2019. 72 с.
- 4. Новожилов О. П. Информатика. Учебник. М.: Юрайт, 2022. 620 с.
- 5. Филимонова Е. В. Информатика и информационные технологии в профессиональной деятельности. Учебник. М.: Юстиция, 2019. 216 с.
- 6. Хлебников А. А. Информатика. Учебник. М.: Феникс, 2019. 448 с.
- Цацкина Е. П., Царегородцев А. В. Информатика и методы математического анализа. Шмелева А. Г., Ладынин А. И. Информатика. Информационные технологии в профессиональной деятельности: MicrosoftWord. MicrosoftExcel: теория и применение для решения профессиональных задач. М.: ЛЕНАНД, 2020. 304 с.
- 8. <u>http://www.twirpx.com/files/informatics/newbie/lectures/</u>

<mark>Схема титульного листа</mark>:

Государственное автономное профессиональное образовательное учреждение Саратовской области «Вольский медицинский колледж им. З.И.Маресевой»

Контрольная работа по дисциплине:

# «ИНФОРМАЦИОННЫЕ ТЕХНОЛОГИИ В ПРОФЕССИОНАЛЬНОЙ ДЕЯТЕЛЬНОСТИ»

Вариант № \_\_\_\_

Выполнил: студент группы №\_\_\_\_ Специальности 33.02.01Фармация

Фамилия Имя Отчество

Преподаватель: Пикулина Анастасия

Петровна

Проверено:

Практические задания:

Задание 1\_\_\_\_\_

Задание 2\_\_\_\_\_

Задание 3\_\_\_\_\_

Задание 4\_\_\_\_\_

2025 г.